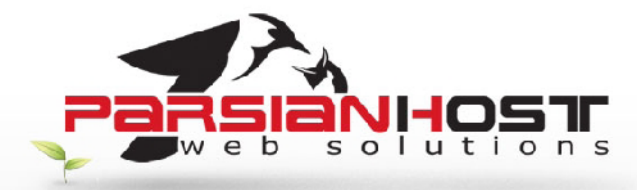

# راهنمای الکترونیکی روی Microsoft Outlook 2010

#### • Microsoft Outlookچیست؟

Microsoft Outlook ابزاری مناسب و کارآمد برای نگهداری و مدیریت ایمیلها، برنامه کاری، نگهداری اطلاعات تماس و بسیاری قابلیتهای دیگر خانگی و اداری میباشد، بدین منظور در صورت تمایل بـه اســتفاده از ایـن نـرم افـزار و انجام تنظیمات مربوطه جهت دریافت و ارسـال ایمیلها میتوانید از این راهنما اسـتفاده نمایید.

برای تنظیم اکانت میل در Outlook2010 مراحل زیر را انجام دهید

- Outlook2010 خود را باز کنید.
- قسمت تنظیمات Outlook را انتخاب نمایید
- سپس گزینه Add Account را انتخاب کنید

| pen     | POP/SMTP              |                                                              |                                                                                                |
|---------|-----------------------|--------------------------------------------------------------|------------------------------------------------------------------------------------------------|
| ut.     |                       |                                                              |                                                                                                |
| ving    | <b>I</b>              | Modify settings for this a<br>connections.                   | ccount and configure additional                                                                |
| tlook   | Account<br>Settings * |                                                              |                                                                                                |
| Options | Add Acco              | unt                                                          | <b></b>                                                                                        |
| Exit    | connectio             | inan account of other                                        | of Office)                                                                                     |
|         | Add and existing of   | Settings<br>remove accounts or change<br>onnection settings. | utomatic replies. Use automatic replies<br>out of office, on vacation, or not<br>ail messages. |

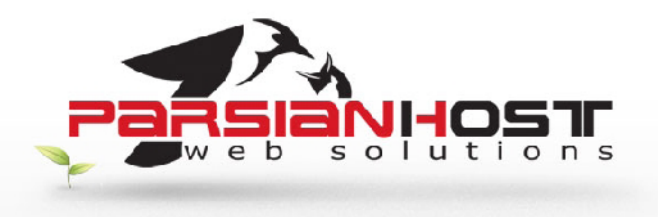

• در این قسمت فقط گزینه manually configure را کلیک و به مرحله بعد بروید.

| Auto Account Setup<br>Connect to other s | erver types.                                                    | ۲ţ.           |
|------------------------------------------|-----------------------------------------------------------------|---------------|
| 🔿 E-mail Account                         |                                                                 |               |
| Your Name:                               |                                                                 |               |
| E-mail Address:                          | Example: Eller Adams                                            |               |
|                                          | Example: dien@conteso.com                                       |               |
| Password:<br>Retype Password:            |                                                                 |               |
|                                          | Type the password your Internet service provider has given you. |               |
| C Text Messaging                         |                                                                 |               |
| Manually configure                       | e server settings or additional server types                    |               |
| 1                                        |                                                                 |               |
|                                          | < Badi                                                          | Next > Cancel |

#### در این صفحه با تکمیل نمودن – بخش اصلی،تنظیمات مربوط به اکانت پست الکترونیک را انجام دهید:

- طلاعات کاربر User Information وارد کنید برای این گزینه لزومـی بر وارد نمودن نام خاصی وجود ندارد و این نامی است که به گیرنده نمایش داده خواهـد شـد. در کـادر E-mail آدرس کامل پست الکترونیک را به همراه نام سـایت وارد نمایید.
- مشخصات سرویس دهنده outgoing incoming در کادر مربوط به outgoing incoming در کادر مربوط به outgoing incoming نام سرویس دهنده پست الکترونیک و یا IP عددی سرویس دهنده را که قبلا به شما اعلام شده واردنمایید.
- سرویس دهنده Logon Information در کادر مربوط به User Name آدرس کامل پست Password الکترونیک را وارد کنید و کلمه رمزی که قبلا به این پست الکترونیک اختصاص یافته را در قسمت Password وارد نمایید کلمه رمز حساس به متن ، حروف کوچک و بزرگ Case Sensitive می باشد. در صورتی که گزینه Case Sensitive کمه رمز حساس به متن ، حروف کوچک و بزرگ Case Sensitive می باشد. در صورتی که گزینه کلمه رمز نخواهید داشت ، این کار درصورتی که از رایانه شما شخص دیگری نیز استفاده می کند توصیه نمی شود .

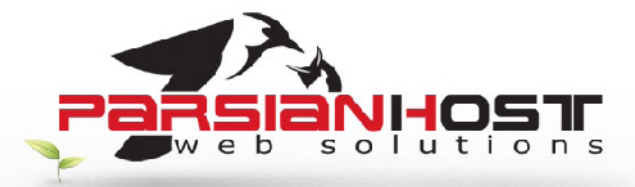

| User Information           |                   | Test Account Settings                                                         |
|----------------------------|-------------------|-------------------------------------------------------------------------------|
| our Name:                  | نام شما           | After filing out the information on this screen, we                           |
| -mail Address: 🛛 🗕         | ابمیل شما         | below. (Requires network connection)                                          |
| Server Information         |                   | Test Account Settings                                                         |
| Account Type:              | POP3              |                                                                               |
| ncoming mail server:       | ila, גומנס 🖌      | Deliver new messages to:                                                      |
| Outgoing mail server (SMTF | نام دامنه . mail  |                                                                               |
| ogon Information           |                   | <ul> <li>New Outbook Data File</li> <li>Existing Outbook Data File</li> </ul> |
| lser Name:                 | نام کاربری 🔶      | Browse                                                                        |
| assword:                   | *****             |                                                                               |
|                            | Remember password |                                                                               |
|                            |                   |                                                                               |

### س my oı

## setting نرم افزار گزینه my outgoing server

| General Outgoing Server Connection Advanced        | ou test your account by dicking the butto<br>res network connection) |
|----------------------------------------------------|----------------------------------------------------------------------|
| My outgoing server (SMTP) requires authentication  |                                                                      |
| Use same settings as my incoming mail server       | t Settings                                                           |
| C Log on using                                     |                                                                      |
| User Name:                                         | messages to:                                                         |
| Password:                                          | utlook Data File                                                     |
| Remember password                                  | o Outlook Data File                                                  |
| Require Secure Password Authentication (SPA)       | Brow                                                                 |
| Use on to incoming mail server before sending mail |                                                                      |
|                                                    | More Setting                                                         |
|                                                    |                                                                      |
|                                                    | < Back Next > Car                                                    |
|                                                    |                                                                      |

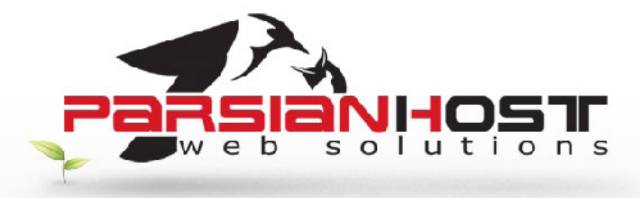

ایمیل شـما در ایـن مرحلـه بـر روی outlook تعریـف شـده جهـت اطمینـان از درسـت کـار کـردن آن منـوی
 test account setting

| User Information                                             |                                                                                                    | Tart Array of California                                                                                                    |
|--------------------------------------------------------------|----------------------------------------------------------------------------------------------------|----------------------------------------------------------------------------------------------------|
| Your Name:                                                   | ناه شما                                                                                                    | After filing out the information on this screen, we                                                                                                    |
| E-mail Address:                                              | العطر شما                                                                                                    | recommend you test your account by clicking the button<br>below. (Requires network connection)                                                                                                    |
| Server Information<br>Account Type:<br>Incoming mail server: | POP3 💌                                                                                                    | Test Account Settings                                                                                                    |
| Dutgoing mail server (SMTP):                                 | سمار دامنه . (mail                                                                                             | Deliver new messages to:                                                                                                    |
| logon Information                                            | The second second second second second second second second second second second second second second second s | New Outlook Data File     Existing Outlook Data File     Existing Outlook Data File     Existing     Second Second Secon |
| Jøer Name:                                                   | نام کاربری                                                                                                    | Browse                                                                                                    |
| Password:                                                    | XXXXX                                                                                                    |                                                                                                    |
| <b>V</b> F                                                   | Remember password                                                                                              |                                                                                                    |
| Require logon using Secure                                   | Password Authentication (SPA)                                                                                  | New California                                                                                                    |

| est Account Settings                                               | and the second second se | *                                               |
|--------------------------------------------------------------------|----------------------------------------------------------------------------------------------------|-------------------------------------------------|
| Congratulations! All tes                                           | ts completed successfully. Click Close to continue.                                                                                                    | Stop                                            |
|                                                                    |                                                                                                    | Cose                                            |
| Tasks Errors                                                       |                                                                                                    | on on this screen, we                           |
| Tasks                                                              | Status                                                                                                    | innection)                                      |
| ✓Log onto incomin                                                  | g mail server (POP3) Completed                                                                                                    |                                                 |
| Send test e-mail                                                   | message Completed                                                                                                    |                                                 |
|                                                                    |                                                                                                    |                                                 |
| Logon Information                                                  | 9                                                                                                    | Existing Outlook Data File                      |
| Logon Information<br>User Name:                                    | ان                                                                                                    | Existing Outlook Data File                      |
| Logon Information<br>User Name:<br>Paesword:                       | ان<br>نام کاربرک                                                                                                    | Existing Outlook Data File                      |
| Logon Information<br>User Name:<br>Paesword:                       | ان<br>نام کاربرگ<br>≆*****<br>Remember password                                                                                                    | Existing Outlook Data File                      |
| Logon Information<br>User Name:<br>Password:<br>Require logon usin | ا ی کاربری<br>۲۰۰۰۰۰۰<br>Remember password<br>Ig Secure Password Authentication (SPA)                                                                                                    | Existing Dutlook Data File Browse More Settings |

اکنون ایمیل شما آماده به کار می باشد.

آدرس: تهـران ، خیابـان فاطمــی ، میــدان گلهـا ، بلـوار گلهـا ، پــلاک ۶ ، واحد ۴ تلفن: ۸۸۰۰۲۷۲۷ (۲۱) +۹۸ فکس: ۹۸۲–۸۸۰ (۲۱) +۹۸

www.parsianhost.ir support@parsianhost.ir

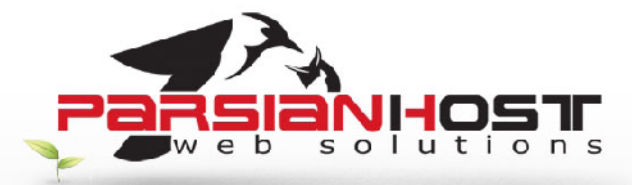

| User Information             |                               | Test Account Settings                                                                                                    |
|------------------------------|-------------------------------|----------------------------------------------------------------------------------------------------|
| Your Name:                   | نام شما                       | After filing out the information on this screen, we<br>recommend you test your account by dicking the button                                                                                                    |
| E-mail Address:              | ایمیل شما                     | below. (Requires network connection)                                                                                                    |
| Server Information           |                               | Tast Assault Soffices                                                                                                    |
| Account Type:                | POP3                          | Elesc Account Setungs                                                                                                    |
| Incoming mail server:        | mail. نام دامله               | Parkers and an and a second second                                                                                                    |
| Outgoing mail server (SMTP): | نام دامنه.mail                | Deriver new messages to:                                                                                                    |
| Logon Information            |                               | In the second second |
| User Name:                   | نام کاربرگ                    | Browse                                                                                                    |
| Eassword:                    | 000000                        |                                                                                                    |
| V 1                          | Remember password             |                                                                                                    |
| Pen ire kom using Serure     | Pareword Authentication (SPA) |                                                                                                    |

دکمه Next و سپس دکمه Finish را کلیلک نمایید.

و یا از طریق فکس <u>Support@ParsianHost.ir</u> درخواست های خود را تنها از طریق فکس ارسال نمایید.